## Configure Apple's Mail.app with UNCP's Office 365 for Faculty & Staff

|                          |                           |              | System Pre         | eferences            |                        | Q Se           | arch            |
|--------------------------|---------------------------|--------------|--------------------|----------------------|------------------------|----------------|-----------------|
| General                  | Desktop &<br>Screen Saver | o∎eo<br>Dock | Mission<br>Control | Language<br>& Region | Security<br>& Privacy  | Q<br>Spotlight | Notifications   |
| Displays                 | Energy<br>Saver           | Keyboard     | Mouse              | Trackpad             | Printers &<br>Scanners | Sound          | Startup<br>Disk |
| iCloud                   | Internet<br>Accounts      | App Store    | Network            | Bluetooth            | Extensions             | Sharing        |                 |
| Users &<br>Groups        | Parental<br>Controls      | Siri         | Date & Time        | Time<br>Machine      | Accessibility          |                |                 |
| Chromemot<br>Desktop Hos | Flash Player              | Java         |                    |                      |                        |                |                 |

Open System Preferences, and select Internet Accounts.

## ••• • • • • Q Search Internet Accounts Internet Accounts sets up your accounts to use with Mail, Contacts, Calendar, Messages, and (a)other apps. iCloud iCloud iCloud Drive, Photos, Safari Outlook Eß E Exchange Mail, Contacts, Calendars Twitter Twitter Google Facebook Facebook Twitter 😏 facebook Linked in ? VAHOO! +

## Select **Exchange** as the new account type.

|                        |                              |                                        | Manager and   |  |
|------------------------|------------------------------|----------------------------------------|---------------|--|
| other apps             | E                            | 🛙 Exchange                             | messages, and |  |
| iCloud iCloud Drive, I | To get started, fill out the | following information:                 |               |  |
| Outlook                | Name: Mich                   | ame: Michael W. Pruitt                 |               |  |
| Twitter                | Email Address: mich          | Email Address: michael.pruitt@uncp.edu |               |  |
| Twitter                | Password:                    | •••••                                  |               |  |
| Facebook<br>Facebook   |                              |                                        | _             |  |
|                        | Cancel                       | Back Sign I                            | n             |  |
|                        |                              |                                        |               |  |
|                        |                              | faceboo                                | ok            |  |
|                        |                              | Linked                                 | n.            |  |
|                        |                              | Vahoo                                  | ?             |  |

Enter your name, email address, and password. Click on Sign In.

|                           |                         | Internet Accounts                          | C Search      |
|---------------------------|-------------------------|--------------------------------------------|---------------|
| Internet Ac other apps    |                         | E Schange                                  | Messages, and |
| iCloud<br>iCloud Drive, I | To get started, fill ou | ut the following information:              |               |
| Outlook                   | Name:                   | Michael W. Pruitt                          | ]             |
| Twitter                   | Email Address:          | michael.pruitt@uncp.edu                    | ]             |
| Twitter                   | User Name:              | Automatic                                  | ]             |
| Facebook<br>Facebook      | Password:               | •••••                                      |               |
|                           |                         | Unable to verify account name or password. |               |
|                           | Cancel                  | Back Next                                  |               |
|                           |                         | facebook                                   |               |
|                           |                         | Linked in                                  |               |
| $\left  - \right $        |                         |                                            | ?             |

If auto-detection fails, you will see the following screen.

|                           |                                            | Internet Accounts                          | Q Search      |
|---------------------------|--------------------------------------------|--------------------------------------------|---------------|
| Internet Ac other apps    |                                            | Exchange                                   | Messages, and |
| iCloud<br>iCloud Drive, I | To get started, fill o                     | ut the following information:              |               |
| Outlook                   | Name:                                      | Michael W. Pruitt                          | -             |
| Twitter                   | Email Address: micha<br>User Name: pruitto | michael.pruitt@uncp.edu                    |               |
| Twitter                   |                                            | pruitt@uncp.edu                            |               |
| Facebook<br>Facebook      | Password:                                  | •••••                                      |               |
|                           |                                            | Unable to verify account name or password. |               |
|                           | Cancel                                     | Back Sign In                               |               |
|                           |                                            | facebook                                   |               |
|                           |                                            | Linked in.                                 |               |
| +                         |                                            |                                            | ?             |

Enter your *username* with *@uncp.edu* following it, as bellow. Click on **Sign In**.

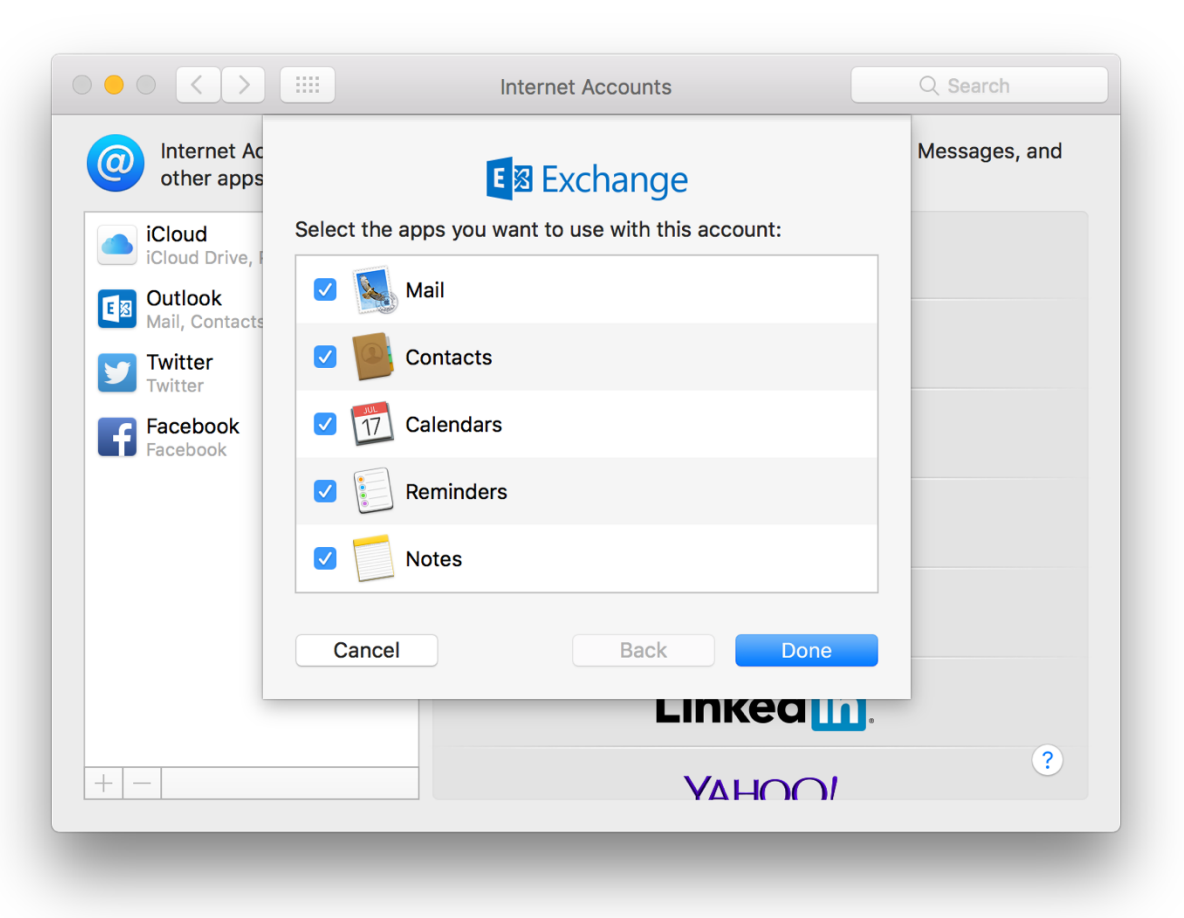

Verify that the features you wish to use are checked and click on **Done**.